## How to Schedule a Recurring PL (1-2), GPL (3+), or PHS

1. Once in Clubautomation, select Schedule a Lesson, then Recurring Lesson.

| Tennis 🔹 Bitsy Grant                         | ¥                           |                            |                            |                            |
|----------------------------------------------|-----------------------------|----------------------------|----------------------------|----------------------------|
| Reserve a Court 😔 Schedul                    | le Lesson 🥂 Events 🥥 Blo    | ck Time 🔗 Rain Court 📑 Sta | ff Scheduling              |                            |
| Event frequency                              | Who will teach this lesson? | esson type WI              | no are the students?       |                            |
| Sin son                                      | Select a pro                | Please select              | Add another Student        |                            |
| Recurring lesson<br>Prepaid recurring lesson | Court 2<br>(Soft- Court 2)  | Court 3<br>(Soft- Court 3) | Court 4<br>(Soft- Court 4) | Court 5<br>(Soft- Court 5) |

2. You Must edit your date range first for the recurring lesson.

| Event frequency                            | Who will teach this lesson?      |
|--------------------------------------------|----------------------------------|
| Recurring lesson                           | <ul> <li>Select a pro</li> </ul> |
| Mondays<br>Dates 11/04/2024 - 11/04/2024 🔤 | dit                              |
| Show Courts                                |                                  |

3. Once you select the date range, select the Pro (1), select lesson type (2), type in names of the student(s) (3)

| Tennis 🔹 Ch     | astain Park 🔹      |                  |                   |                                         |         |         |  |
|-----------------|--------------------|------------------|-------------------|-----------------------------------------|---------|---------|--|
| Reserve a Court | Schedule Lesson    | 🥂 Events 💋       | Block Time Rain C | ourt Staff Scheduling                   |         |         |  |
| Event frequency | (1)<br>Who will te | ach this lesson? | Lesson type       | (2)<br>Who are the students?            |         |         |  |
| Single lesson   | ▼ Velect           | a pro            | Please select     | <ul> <li>Add another Student</li> </ul> |         |         |  |
| // left         | Court 1            | Court 2          | Cou               | rt 3 Court 4                            | Court 5 | Court 6 |  |

4. Select the time of the Lesson. The time will turn purple.

| Reserve a Court     | Schedule Lesson           | 🥂 Events               | Block Time | e 🥋 Rain Court                | Staf                                      | ff Scheduling                             |  |
|---------------------|---------------------------|------------------------|------------|-------------------------------|-------------------------------------------|-------------------------------------------|--|
| Event frequency     | Who will                  | each this lesson?      | Lesson     | type                          | Who                                       | o are the students?                       |  |
| Single lesson       | v Joe J                   | oe Hill ×              | Privat     | e Lesson                      | <ul><li>▼</li><li>Gir</li><li>4</li></ul> | na Woods (Primary)<br>Add another Student |  |
| K left (Ha          | Court 1<br>rd- Court 1)   | Court 2<br>(Hard- Cour | t 2)       | Court 3<br>(Hard- Court 3     | )                                         | Court 4<br>(Hard- Court 4)                |  |
| am                  |                           |                        |            |                               |                                           |                                           |  |
| 1am                 |                           |                        | F          | Group class<br>Andrei Tonescu |                                           |                                           |  |
| Select "Save        | e Reservation."           |                        |            |                               |                                           |                                           |  |
| he students?        |                           |                        |            |                               | Save                                      | Reservation                               |  |
| ods (Primary) X Per | Court/Hour V \$ -default- |                        |            |                               | Cancel F<br>Reservat                      | Reservation<br>tion Summary               |  |

6. Select "Confirm." You will see the day/time, court number and the amount for the lesson.

| (Ha  | Reservati                             | on Summary                               |               |                           |                                | 8       | (Ha    |
|------|---------------------------------------|------------------------------------------|---------------|---------------------------|--------------------------------|---------|--------|
|      | Day/Time:<br>Court:                   | Fri 10:00AM-11:00AM<br>1 (Chastain Park) | The following | members will be inv       | voiced for the reservation:    |         |        |
|      | Start Date:<br>End Date:<br>Duration: | 09/13/2024<br>09/13/2024<br>1 week       |               | Gina Woods<br>Invoice #1: | \$90.00 (billed on 09/13/2024) |         |        |
|      | Holidays:                             |                                          |               |                           |                                |         | McGill |
| 11.5 |                                       |                                          |               |                           |                                | •       | Scille |
|      |                                       |                                          |               |                           | Cancel                         | Confirm |        |

7. The lesson will now be on schedule.

| Tennis • Chastain Park •   |                            |                            |                                   |                            |  |  |  |
|----------------------------|----------------------------|----------------------------|-----------------------------------|----------------------------|--|--|--|
| Reserve a Court            | Schedule Lesso             | on 🥂 Events                | 💋 Block Tir                       | ne 🥋 Rain Co               |  |  |  |
| Court 1<br>(Hard- Court 1) | Court 2<br>(Hard- Court 2) | Court 3<br>(Hard- Court 3) | <b>Court 4</b><br>(Hard- Court 4) | Court 5<br>(Hard- Court 5) |  |  |  |
| 8am                        |                            |                            |                                   |                            |  |  |  |
| 9am                        |                            |                            |                                   |                            |  |  |  |
| 10am                       |                            |                            |                                   |                            |  |  |  |
| 11amWoo                    | ds                         | Group dass                 |                                   |                            |  |  |  |